**APP didUP Famiglia** si arricchisce ulteriormente con la funzione dei **Pagamenti**, richiedere nuovi avvisi per contributi volontari, modificare gli importi ove previsto ed eliminare contributi volontari attribuiti per errore.

- 1. Accedere all'app Argo cliccare la voce Menu
- 2. Cliccare alla voce Pagamenti.

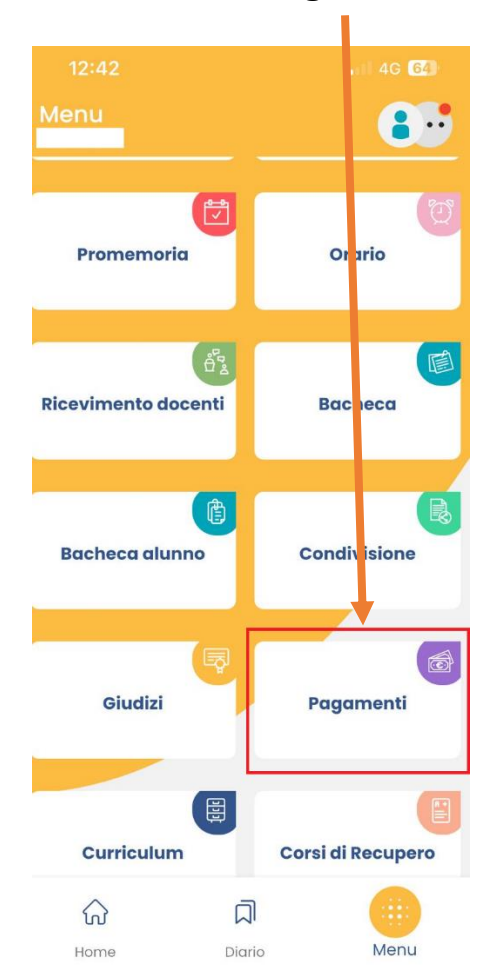

3. Una volta cliccato sulla voce **pagamenti** si apre la sessione pagamenti dove sarà possibile effettuare o generare un pagamento.

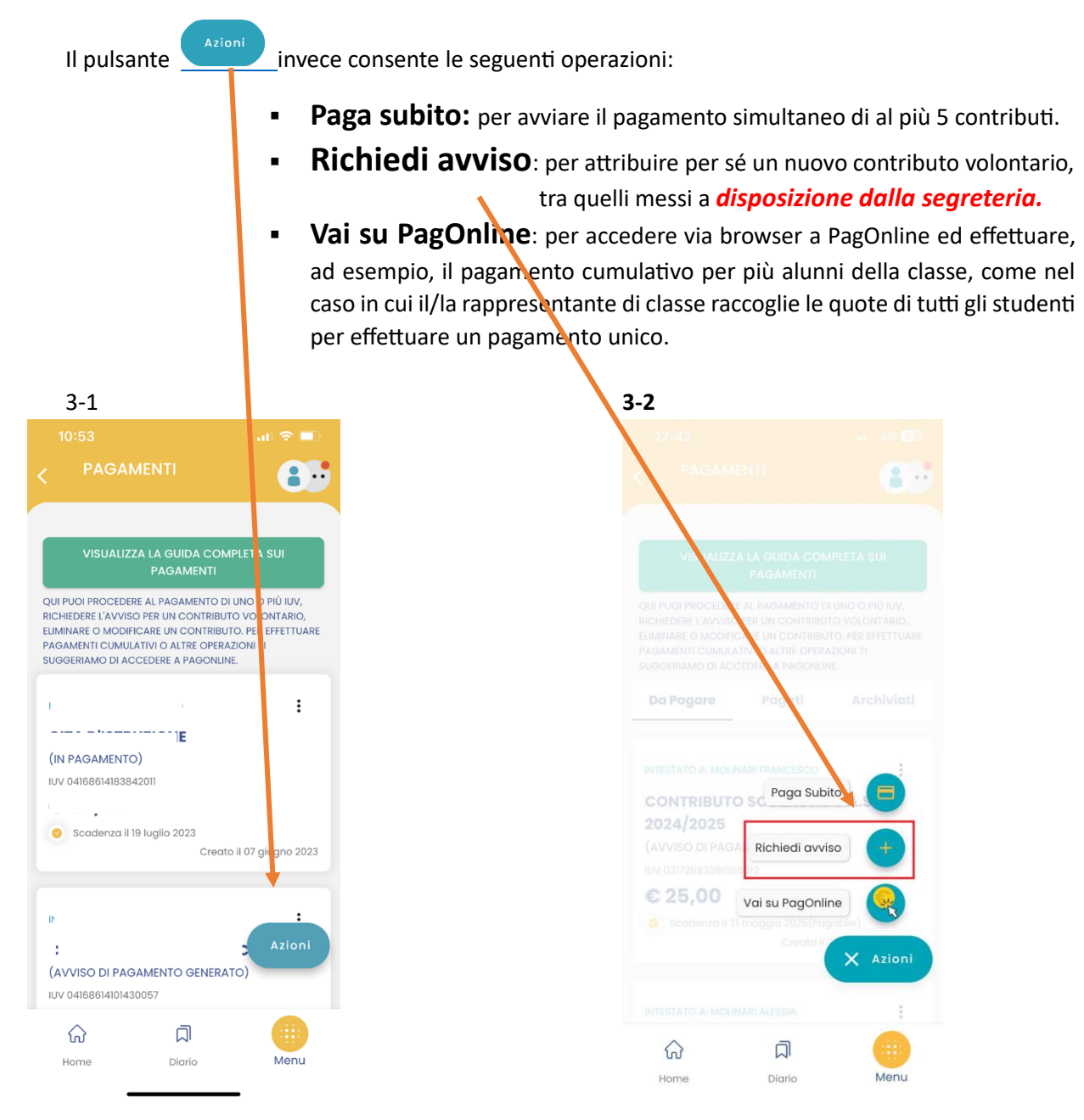

## 4. RICHIEDI AVVISO

Scegliendo il **CONTRIBUTO** volontario tra quelli messi *a disposizione dalla segreteria* e compilando tutti i campi, è possibile richiedere un **nuovo avviso** per contributo volontario.

Se il genitore ha più figli/e deve selezionare **DA TENDINA IL NOMINATIVO** per il quale vuole effettuare il pagamento. I campi che seguono verranno compilati in automatico in funzione dei dati presenti in anagrafica.

| 14:20 🕫                                                                                 | ESEMPIO DI CONTRIBUTO DA RICHIEDERE                                                                                                    |
|-----------------------------------------------------------------------------------------|----------------------------------------------------------------------------------------------------|
|                                                                                         | Eventi di pagamento   Interni                                                                                                    |
| RICHIEDI AVVISO<br>CONTRIBUTO<br>Con Acquisto Skills Card Interni<br>SELEZIONA STUDENTE | Acquisto Modulo 1 <u>Computer Essentions</u><br>Acquisto Modulo 2 <u>Online Essentials</u><br>Acquisto Modulo 3 <u>Spreadsheets</u><br>Acquisto Modulo 4 <u>Word Processing</u><br>Acquisto Modulo 5 <u>IT – Security</u><br>Acquisto Modulo 6 <u>Online Collaboration</u><br>Acquisto Modulo 7 <u>Presentation</u><br>Acquisto Skills Card |
|                                                                                         | Acquisto Esame Certificazione<br>Internazionale di<br>Alfabetizzazione Digitale                                                                                                    |
|                                                                                         | Eventi di pagamento Esterni<br>Acquisto Modulo 1 <u>Computer Essentials</u>                                                                                                    |
| RECAPITI<br>Telefono                                                                    | Acquisto Modulo 2 <u>Online Essentials</u><br>Acquisto Modulo 3 <u>Spreadsheets</u><br>Acquisto Modulo 4 <u>Word Processing</u>                                                                                                    |
| 444444444<br>Email                                                                      | Acquisto Modulo 5 <u>IT – Security</u><br>Acquisto Modulo 6 <u>Online Collaboration</u><br>Acquisto Modulo 7 <u>Presentation</u>                                                                                                    |
| XXX@mail.it                                                                             | Acquisto Skills Card                                                                                                    |
| 값 디 대<br>Home Diario Menu                                                               | Acquisto Esame Certificazione<br>Internazionale di<br>Alfabetizzazione Digitale                                                                                                    |

|      | 14:21<br>PAGAM             | IENTI    | .ıl ≎ ■)           |
|------|----------------------------|----------|--------------------|
|      |                            |          | •••                |
|      | Telefono                   |          |                    |
| 4    | 1444444444                 |          |                    |
|      | Email                      |          |                    |
| X    | <b>XX</b> @mail.it         |          |                    |
| ¢,   | IMPORTO DA VERSARE         |          |                    |
|      | 65,00                      |          |                    |
| c    | SCADENZA                   |          |                    |
| 20   | 025-08-3 <b>1</b> 23:59:59 |          |                    |
| VEF  | INFO VERSANTE              |          | Battisti           |
| TEL  | EFONO                      |          |                    |
| EIVI | AIL                        |          | mobile@argosoit.it |
|      |                            | CONFERMA |                    |
|      |                            |          |                    |
|      | ଜ                          |          | Monu               |
|      | Home                       | Diario   | Menu               |
|      |                            |          |                    |
|      |                            |          |                    |
|      |                            |          |                    |
|      |                            |          |                    |
|      |                            |          |                    |
|      |                            |          |                    |
|      |                            |          |                    |
|      |                            |          |                    |
|      |                            |          |                    |

Scadenza il 31 agosto 2025

Creato il 26 ottobre 2024